To create a new account, click on the "Create A New Account" button. You will be directed to a form for your account information.

|                      | 1     | arol:<br>01    | ine<br>ınty |             |
|----------------------|-------|----------------|-------------|-------------|
|                      |       | Public S       | Schools     |             |
| Parent /<br>Guardian | Admin | Staff          | Coach       | Public      |
| Email                |       |                |             |             |
| Password             |       |                |             |             |
| Password             |       |                |             |             |
| Remember me          |       |                |             |             |
| Login                |       | Create Account | Passwor     | rd Recovery |

We recommend completing all fields; however, just fields in **bold** are required. Provide an email address you use regularly. We recommend using your email address as your parent Login ID; however, it may be anything of your choosing. The Pin Code field is where you create a 4-digit PIN code – this is crucial, should you need to verify your account when calling in for support. Once you have completed all of the required fields, click "Register & Begin." you will receive an email notification confirming you have successfully created an account.

| get yourself set up. Fields in * <b>bold</b> are required. |                            |
|------------------------------------------------------------|----------------------------|
| Personal Information                                       | Account Information        |
| * First Name                                               | * Password                 |
| * Last Name                                                | * Confirm Password         |
| * Email Address (Also used to log in)                      | * Security Question        |
| Alternate Email                                            | * Security Question Answer |
| Phone Number                                               | * PIN Code                 |

## Adding a new student

To start the process from the dashboard homepage click on "Add Student."

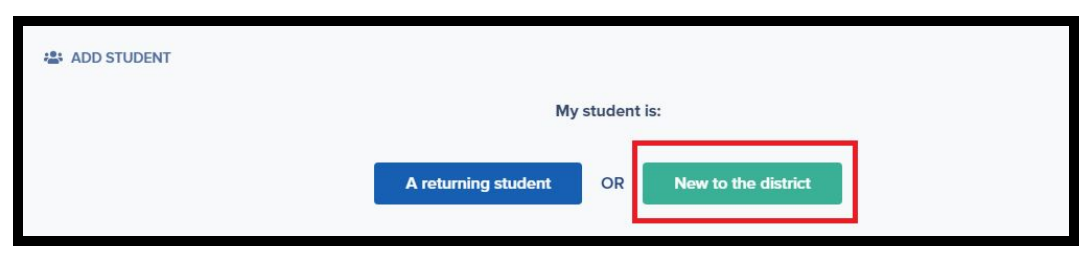

Select new to the district. You will type in your child's name, date of birth, and enrolling grade.Select begin new enrollment to begin the registration process.

| C ADD STUDENT                                                                                                    |
|----------------------------------------------------------------------------------------------------|
| Enroll a New Student                                                                                                    |
| You may use this area to create a new online enrollment form application for a NEW student whom you would like to enroll within Caroline County Public Schools. Please be<br>aware that the application process requests a great deal of information from you. You may save and return to your application many times before you officially submit it to the<br>school district. Come back to this page to check the status of your new enrollment application and to answer any additional questions the district may require. |
| First Name                                                                                                    |
|                                                                                                    |
| Last Name                                                                                                    |
|                                                                                                    |
| Date of Birth                                                                                                    |
|                                                                                                    |
| Enrolling Grade                                                                                                    |
| PK4 ~                                                                                                    |
| Begin New Enrollment                                                                                                    |

Please complete as many of the fields in the form as possible and click save and submit. If the form is missing required information, you will receive a notification and will need to add or correct the information highlighted by blue boxes before you can submit.

| Print | Save | Save & Submit |
|-------|------|---------------|
|-------|------|---------------|